# 順德聯誼總會李金小學

## 課外活動管理系統 家長使用手冊

## eClass課外活動報名及公佈報名結果

- 學會報名(Parent App)
- 學會報名(網頁版)
- 公佈學會報名結果(Parent App)
- 公佈學會報名結果(網頁版)

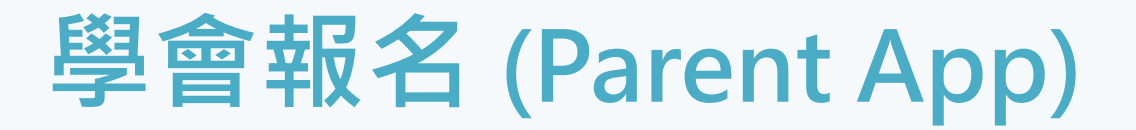

• Parent App :

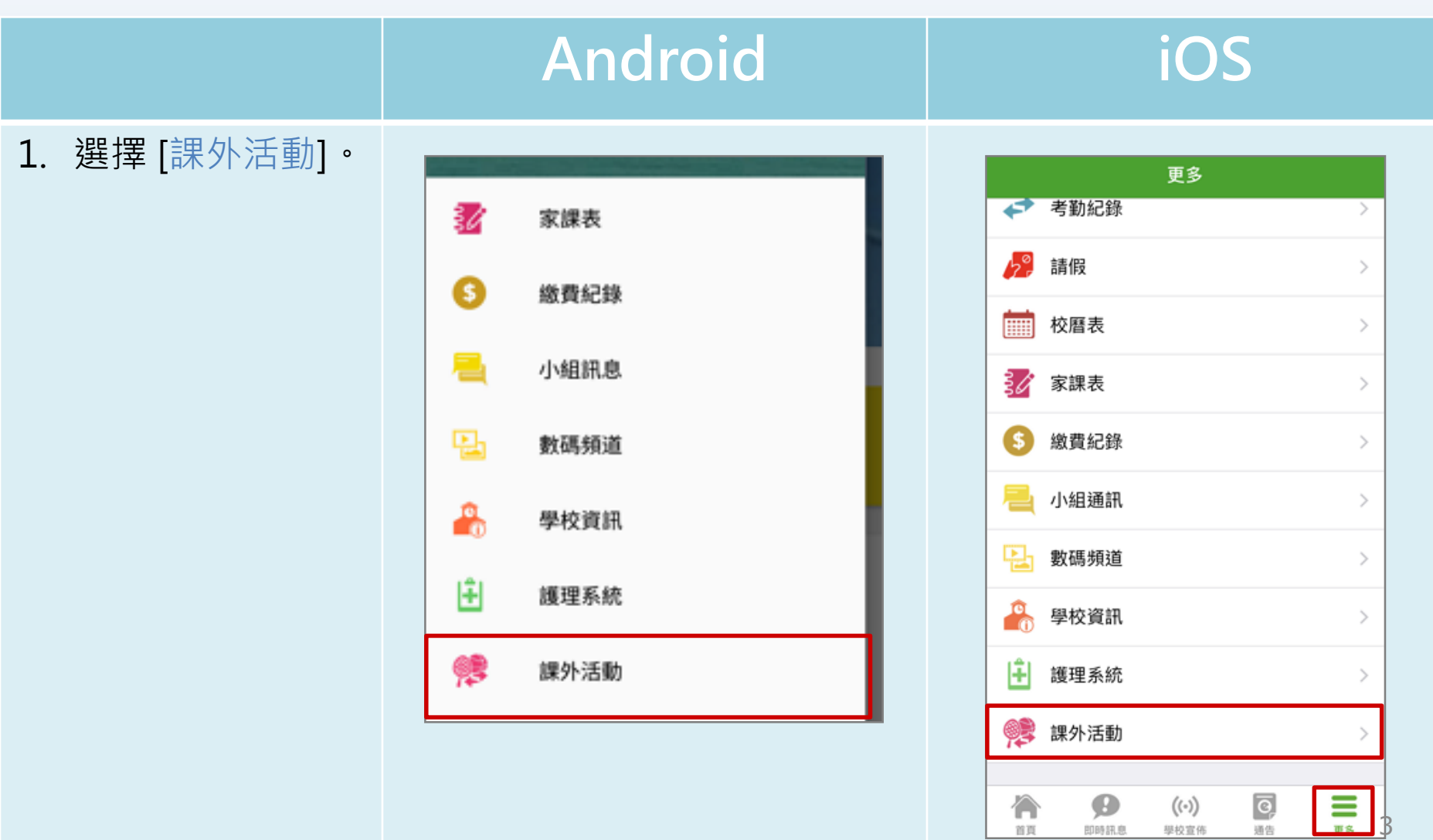

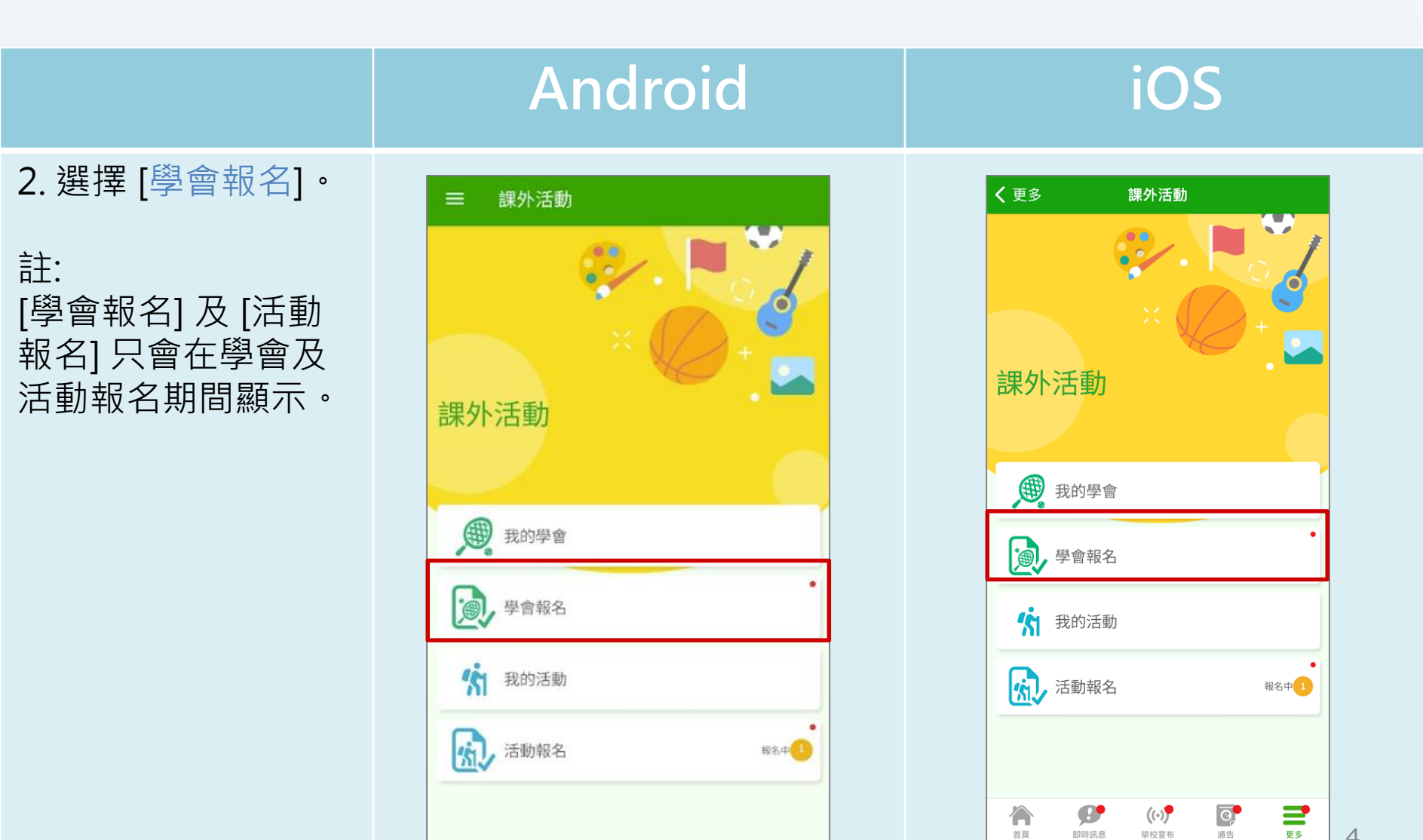

4

首頁

即時訊息

學校宣布

通告

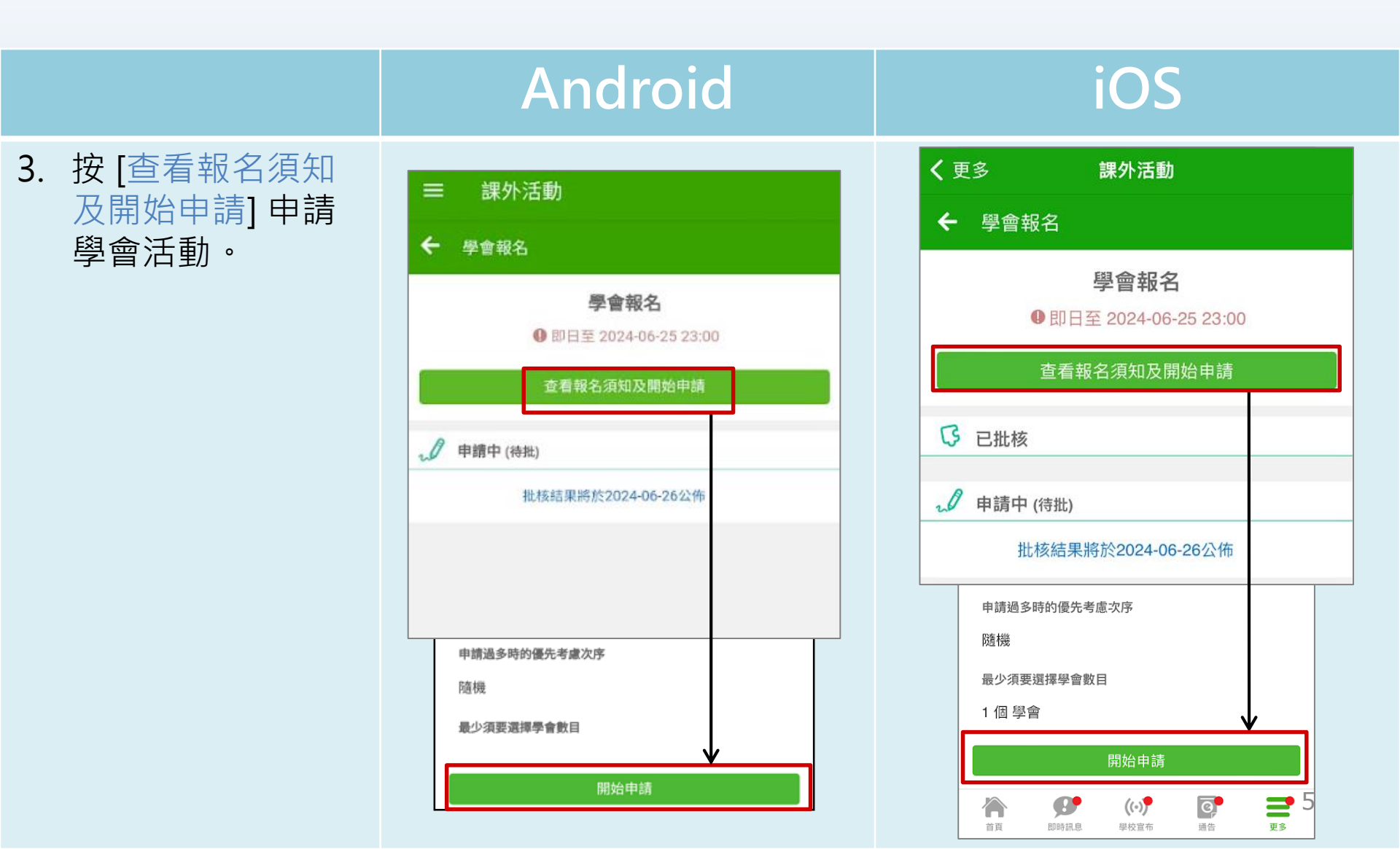

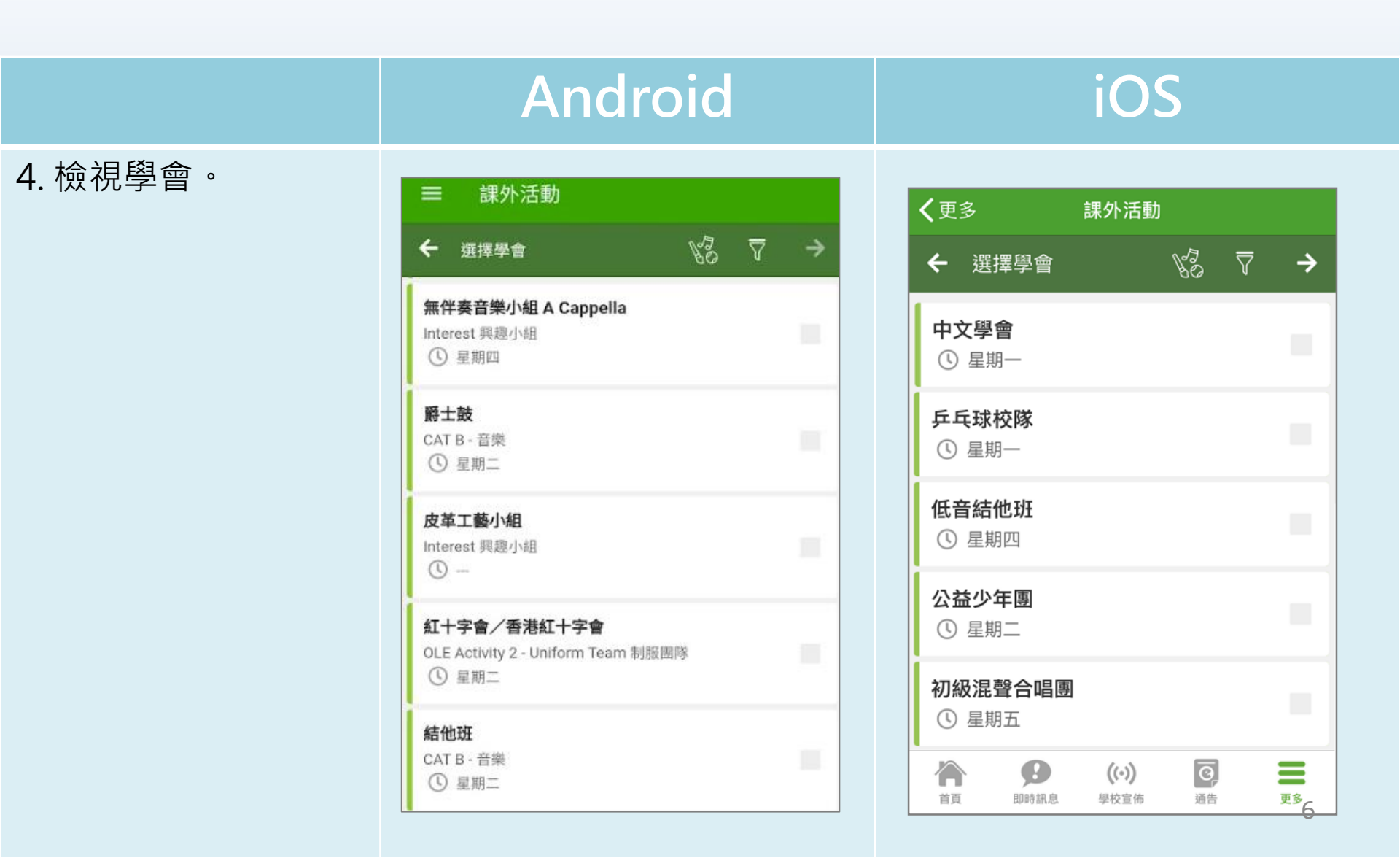

#### 按 ▼,根據 [類別] 或 [日子] 篩選活動。

#### Android

| ☰ 課外活動                             |             |
|------------------------------------|-------------|
| ← 選擇學會 💦 🏹                         | <i>&gt;</i> |
| 類別                                 | ^           |
| 所有類別                               | 0           |
| CAT A - 體育                         | 0           |
| CAT B - 音樂                         | 0           |
| Interest 興趣小組                      | 0           |
| OLE Activity 1學校- School Team 校隊隊伍 | 0           |
| OLE Activity 2 - Uniform Team 制服團隊 | 0           |
| 日子                                 | ^           |
| 所有日子                               | 0           |
| 星期一                                | 0           |
| 星期二                                | 0           |
| 星期三                                | 0           |

#### iOS

| <b>く</b> 更多 課外活動                                      |                    |
|-------------------------------------------------------|--------------------|
| ← 選擇學會 🛛 🖌 🦋                                          | <sup>7</sup> 0 ₹ → |
| 類別                                                    | ^                  |
| 所有類別                                                  | 0                  |
| CAT A - 體育                                            | 0                  |
| CAT B - 音樂                                            | 0                  |
| CAT C - 藝術                                            | 0                  |
| Academic 學術學會                                         | 0                  |
| Interest 興趣小組                                         | 0                  |
| OLE Activity 1學校- School Te<br>隊伍                     | eam 校隊  🥑          |
| OLE Activity 2 - Uniform Tean<br>隊                    | n 制服團 🥏            |
| 日子                                                    | ^                  |
| 所有日子                                                  | 0                  |
| 星期一                                                   | 0                  |
| 星期二                                                   | 0                  |
| 星期三                                                   | 0                  |
| 資産         (い)           首頁         即時訊息         學校宣布 | <b>正</b> 告 更多      |

7

 點選學會名字,檢 視學會活動資料。

| = 課外沿                                    | 到                                              |              |          |   |  |  |
|------------------------------------------|------------------------------------------------|--------------|----------|---|--|--|
| ← 選擇學會                                   |                                                | KS.          | 7        | ⇒ |  |  |
| <b>無伴奏音樂小組</b><br>Interest 興趣小組<br>① 星期四 | l A Cappella                                   |              |          |   |  |  |
| <b>爵士鼓</b><br>CAT B - 音樂<br>① 星期二        | ➡ 課外活動                                         |              |          |   |  |  |
| 皮革工藝小組                                   | 無伴奏<br>② 活動時段                                  | 音樂小組 A       | Cappella | а |  |  |
| Interest 興趣小組<br>① —                     | 星期四, 共 55 次<br>1. 2023-08-17 (四) 16:00 - 18:00 |              |          |   |  |  |
| 紅十字會/香港<br>OLE Activity 2-1              | 55. 2024-08-29 (四) 1                           | 6:00 - 18:00 |          |   |  |  |
| <ol> <li>星期二</li> </ol>                  | <ol> <li>活動資料</li> <li>學会類型</li> </ol>         |              |          |   |  |  |
| <b>結他班</b>                               | Interest 興趣小組                                  |              |          |   |  |  |
| <ol> <li>星期二</li> </ol>                  | ⑤ 費用                                           | (顯示更多)       |          |   |  |  |

Android

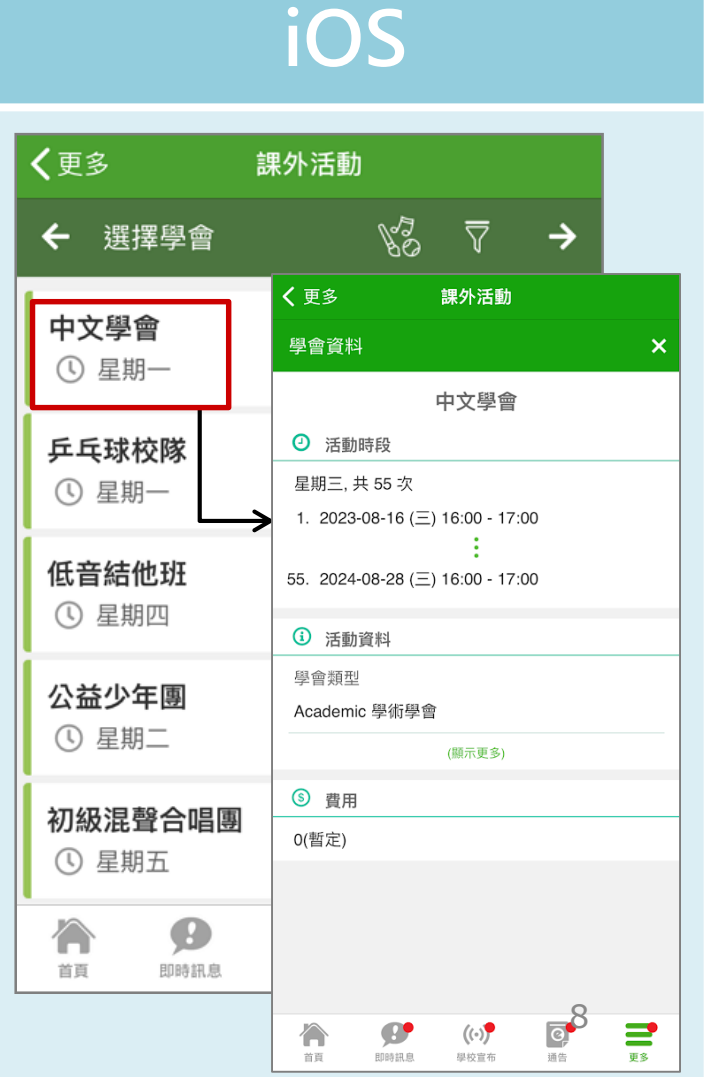

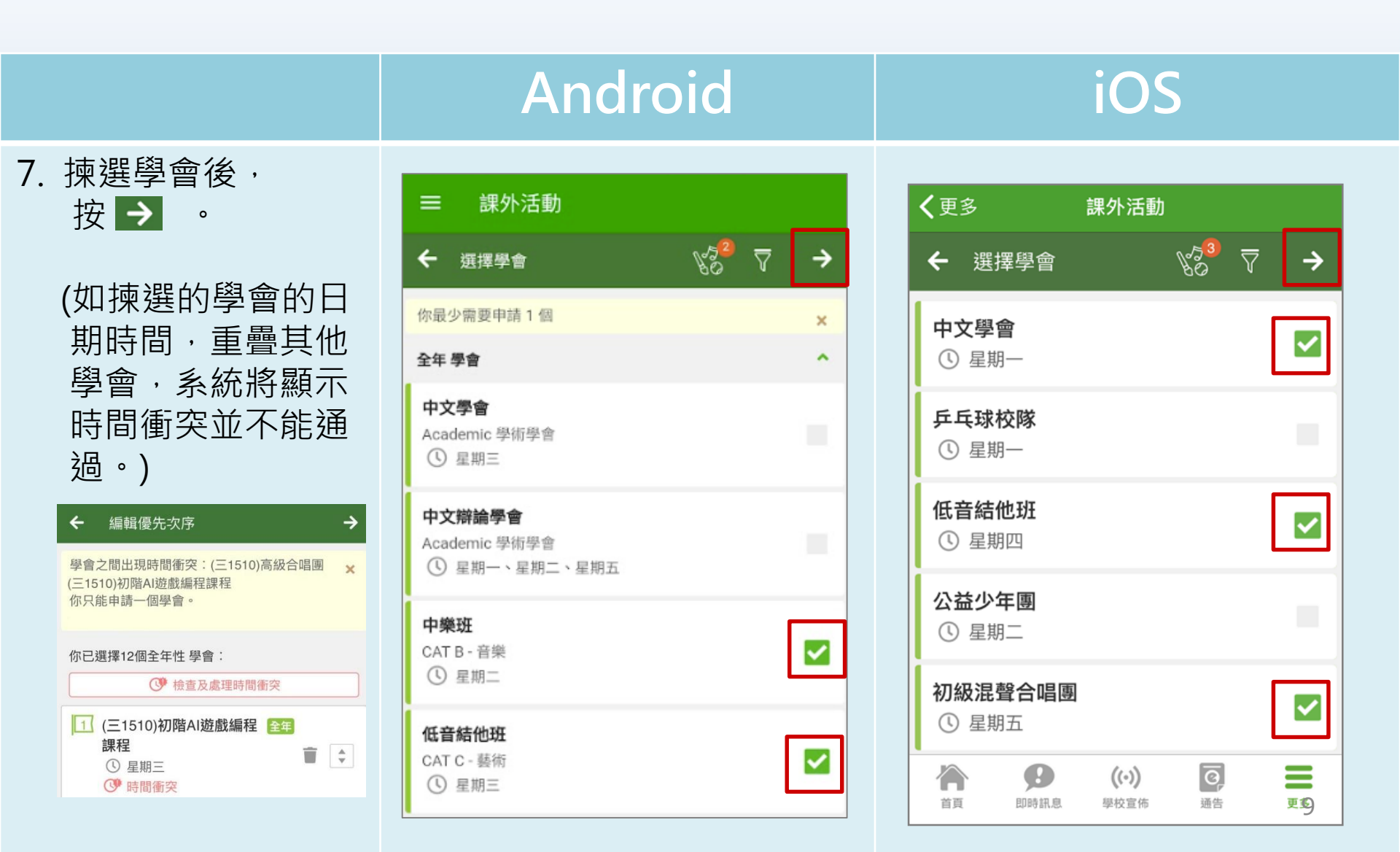

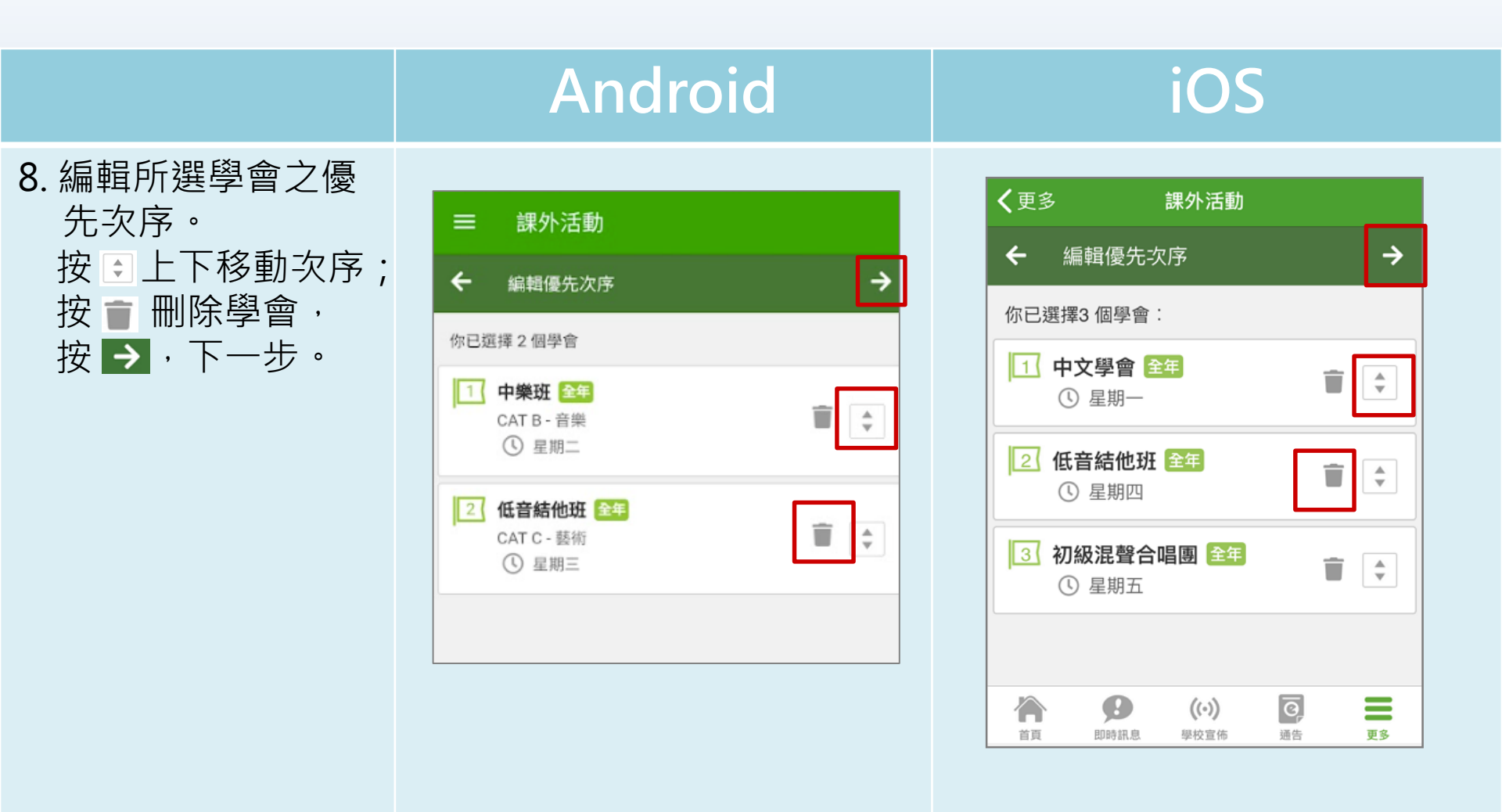

|                                                        | Android                                                                                                    | iOS                                                                                                    |
|--------------------------------------------------------|----------------------------------------------------------------------------------------------------|----------------------------------------------------------------------------------------------------|
| 9.等待學會申請批核。<br>批核結果將於指定<br>日子公佈,公佈結<br>果前可以修改學會<br>申請。 | <ul> <li>二 課外活動</li> <li>◆ 學會報名</li> <li>● 「静中(特批)</li> <li>1 中樂班</li> <li>2 低音結他班</li> <li>上核結果將於2024-06-26公佈</li> <li>編輯學會申請</li> </ul> | <ul> <li>文 更多 取り活動</li> <li>◆ 更會報名</li> <li>● 空會報名</li> <li>● 印合和名</li> <li>● 印日和 2024-06-25 23:00</li> <li>(原示報名須知)</li> <li>● 前日中(待助)</li> <li>● 中築研</li> <li>● 中築研</li> <li>● 中築研</li> <li>● 白袋白雪</li> <li>● 和級混聲合唱團</li> <li>● 初級混聲合唱團</li> <li>● 私名(和)</li> <li>● 「新田(1000)</li> <li>● 「新田(1000)</li>     &lt;</ul> |
|                                                        |                                                                                                    | ▲ ● ● ● ● ● ● ● ● ● ● ● ● ● ● ● ● ● ● ●                                                                                                    |

#### 學會報名(網頁版)

- 1. 前往學校網頁<u>https://www.leekamps.edu.hk</u> 並登入eClass內聯網。
- 2. 進入學會報名:

[校園地帶] > [活動登記]。

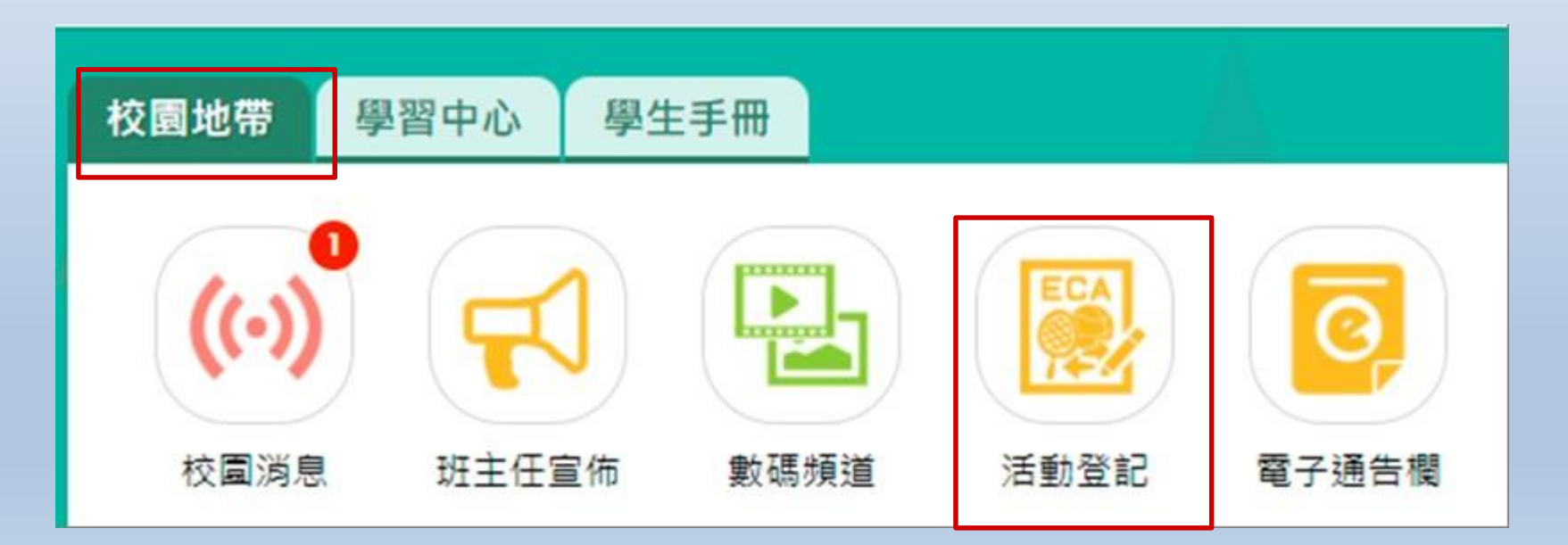

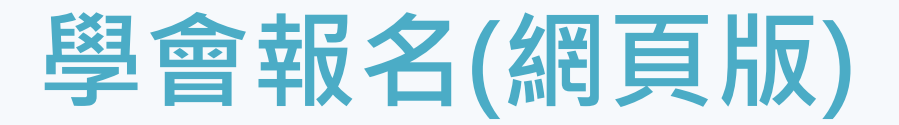

#### ● 選擇進入 [學會] / [活動] 報名介面。

閱讀報名資料,選擇[學會類別]和[你希望最多參加的學會數目]。

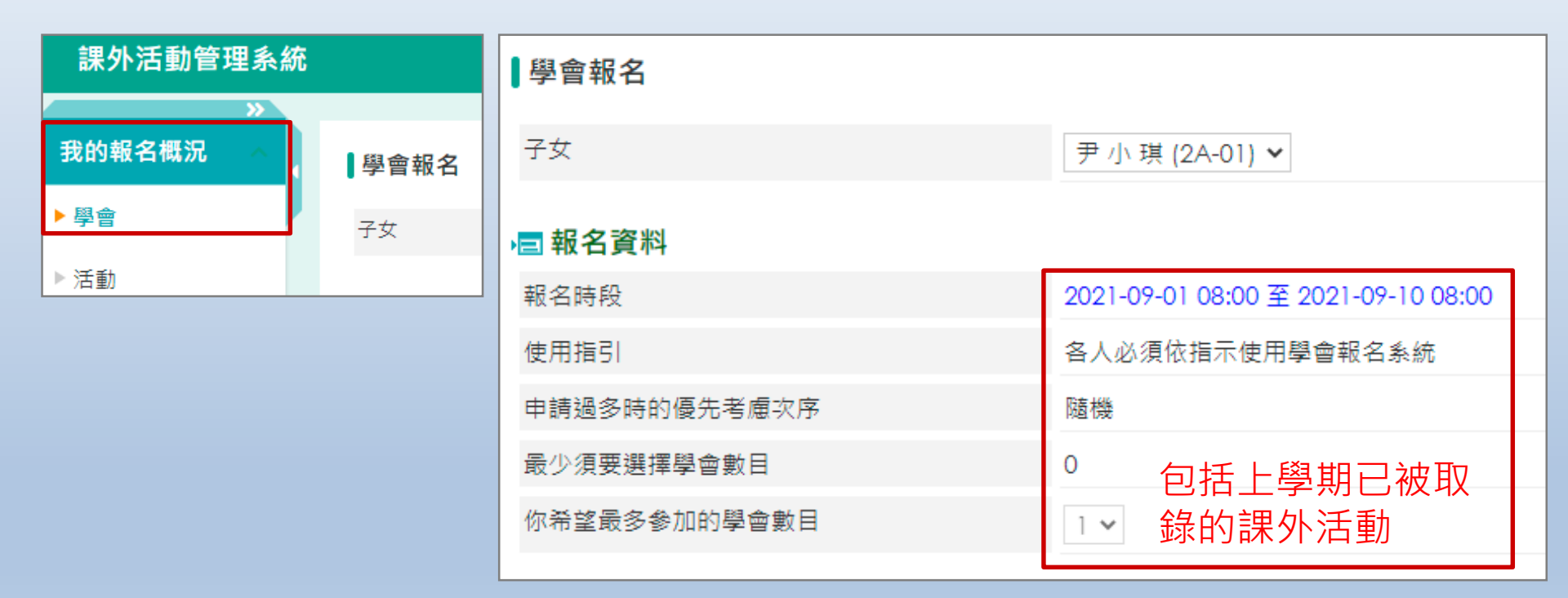

例:如上學期已參加男子籃球校隊及魔術班,下學期再報名2個新增活動。 請選擇你最希望參加的學會數目是4。

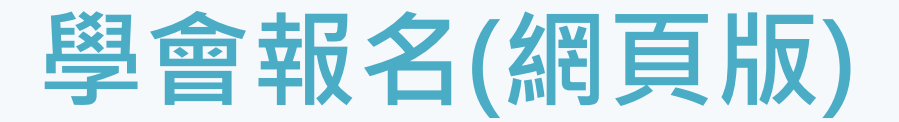

選擇次序,如需進行抽籤,系統可將依據此次序作考慮因素。
 狀態欄顯示學會申請狀況。

| ■ 學會     | 9報名                                                         |    | Spanish Learning Club資料 |                                                                                 |  |
|----------|-------------------------------------------------------------|----|-------------------------|---------------------------------------------------------------------------------|--|
| 優先约<br>序 | · 學會名稱 / 活動時段 [隱藏所有]                                        | Γ. | • Spanish Learning Club |                                                                                 |  |
| 1        | Spanish Learning Club (全年) (Interest 興趣小組 ) Q<br>[顯示詳細活動時段] |    | 活動類型                    | Interest 興趣小組                                                                   |  |
|          |                                                             |    | 活動內容                    | To learn Spanish through<br>appreciating Spanish culture and<br>daily practice. |  |
| 2        | 家政學會 (全年) (Interest 興趣小組 ) 🛛 🗸 🔍                            |    | 其他學習經歷種類                | 智育發展                                                                            |  |
|          |                                                             |    | 對象級別                    | F.1, F.2, F.3, F.4, F.5, F.6                                                    |  |

| ■ 學會報名   |                                               |                     |     |                     |        |      |  |
|----------|-----------------------------------------------|---------------------|-----|---------------------|--------|------|--|
| 優先次<br>序 | 學會名稱 / 活動時段 [隱藏所有]                            | 暫定費用<br><b>(\$)</b> | 狀態  | 最後提交日期              | 角色     | 出席紀錄 |  |
| 1        | Spanish Learning Club (全年) (Interest 興趣小組 ) 🝳 |                     |     |                     |        |      |  |
|          | [顯示詳細活動時段]                                    | 1                   | 已批核 | 2021-08-05 12:25:51 | Member | 檢視   |  |
| 2        | 家政學會 (全年) (Interest 興趣小組) 💙 🔍                 |                     |     |                     |        |      |  |
|          |                                               | 1                   | 候批  | 2021-08-25 12:33:41 |        |      |  |
|          | 呈送報名                                          | 資料                  |     |                     |        | 1    |  |

#### 公佈學會報名結果 (Parent App)

• Parent App :

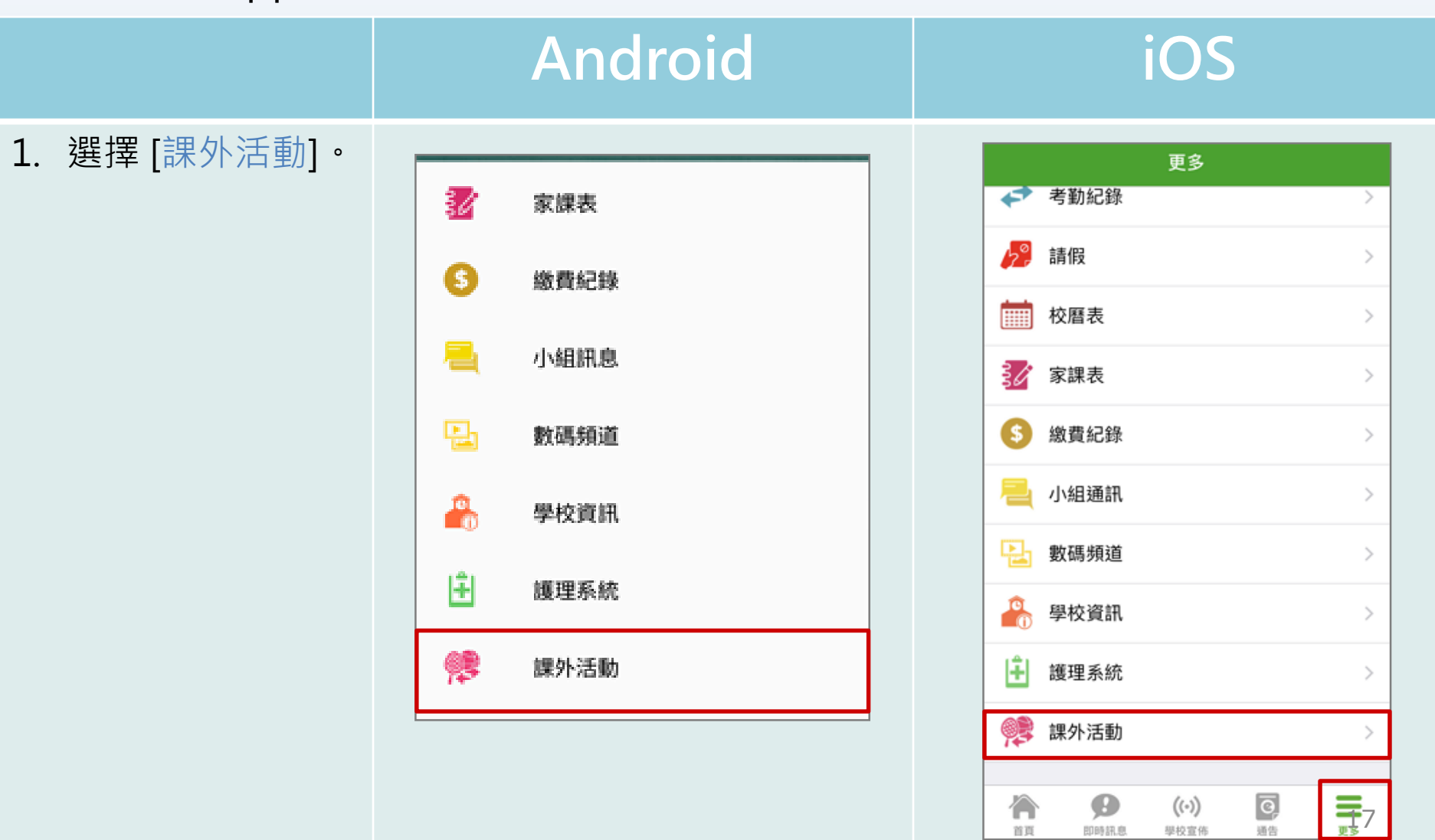

首頁

即時訊息

學校宣佈

通告

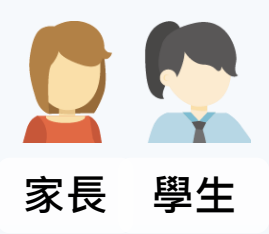

#### 公佈學會報名結果 (Parent App)

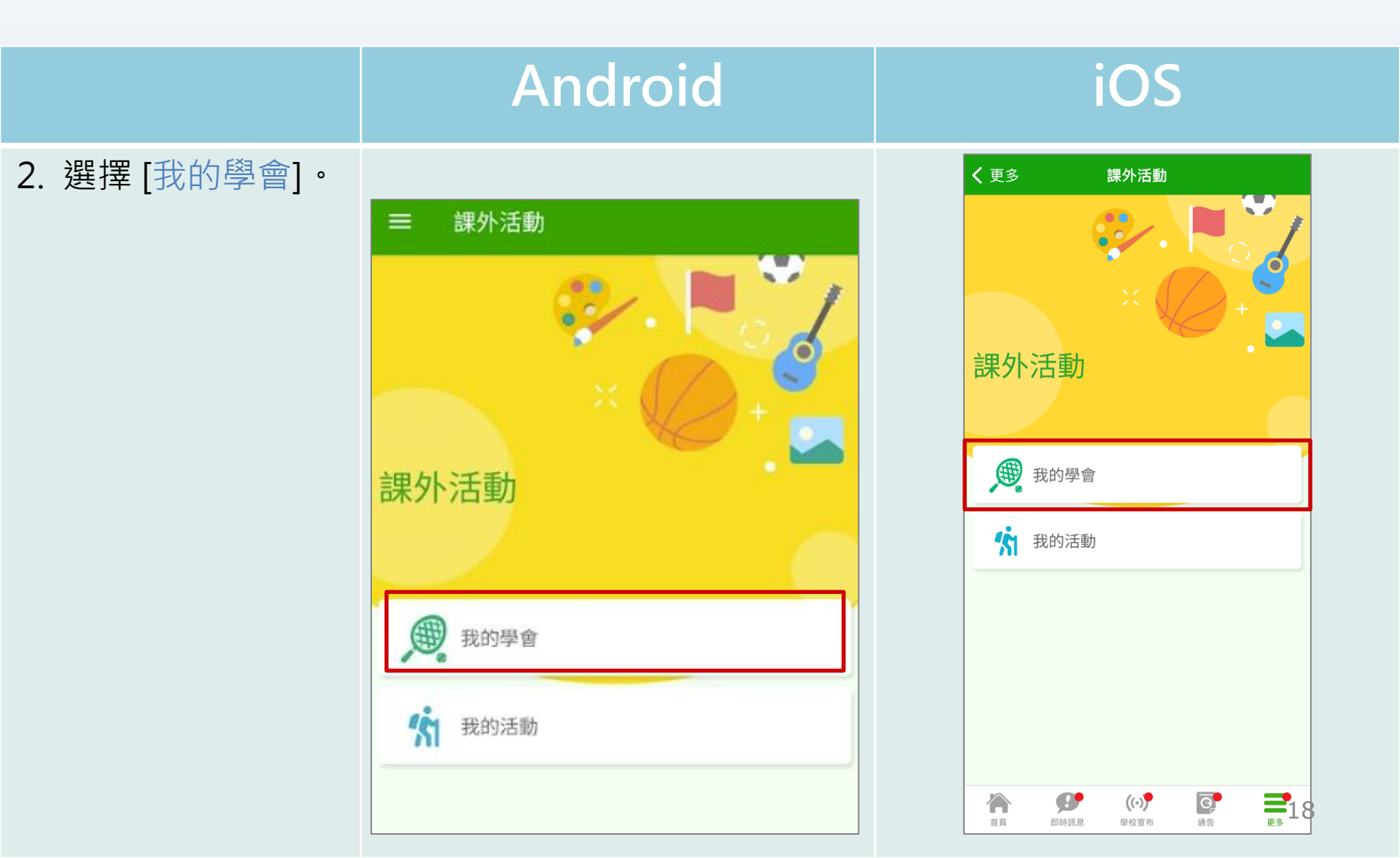

#### 公佈學會報名結果 (Parent App)

iOS Android 3. 顯示學會報名批核 **く**更多 課外活動 課外活動 = 結果,按[確定]。 ● 參與中 13 參與中 中文學會 全年 低音結他班 📴 (1) 出席時數 ・ 出席率 1 批核結果 6小時 出席率 中文學會 26 下一次活動 明天(星期三)09:00-11:00 初級混聲合唱團 中樂班 ⊘ 已拒絕 ↓ 批核結果 女子 確定 ○已批核 低音結他班 **27** 下一次活動 後天 (星期四) 13:00 - 17:00 中樂班 ⊘ 已拒絕 確定 0 **=**19 0 ((•)) 首頁 即時訊息 學校宣布 通告 更多

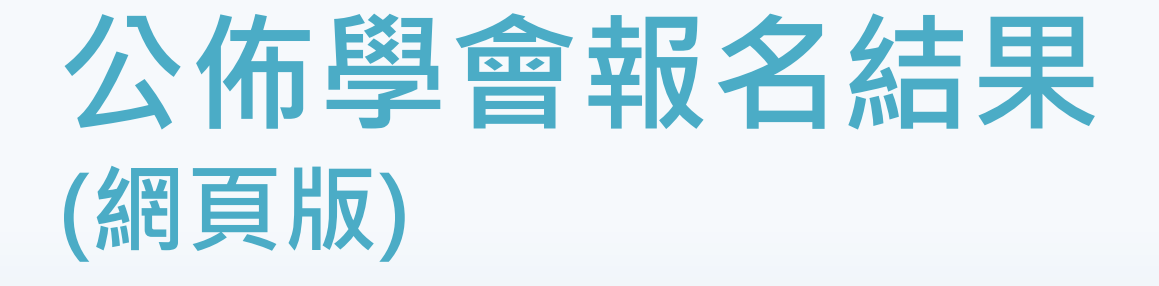

前往學校網頁<u>https://www.leekamps.edu.hk</u> 並登入eClass內聯網。 進入學會報名:

• [校園地帶] > [活動登記] •

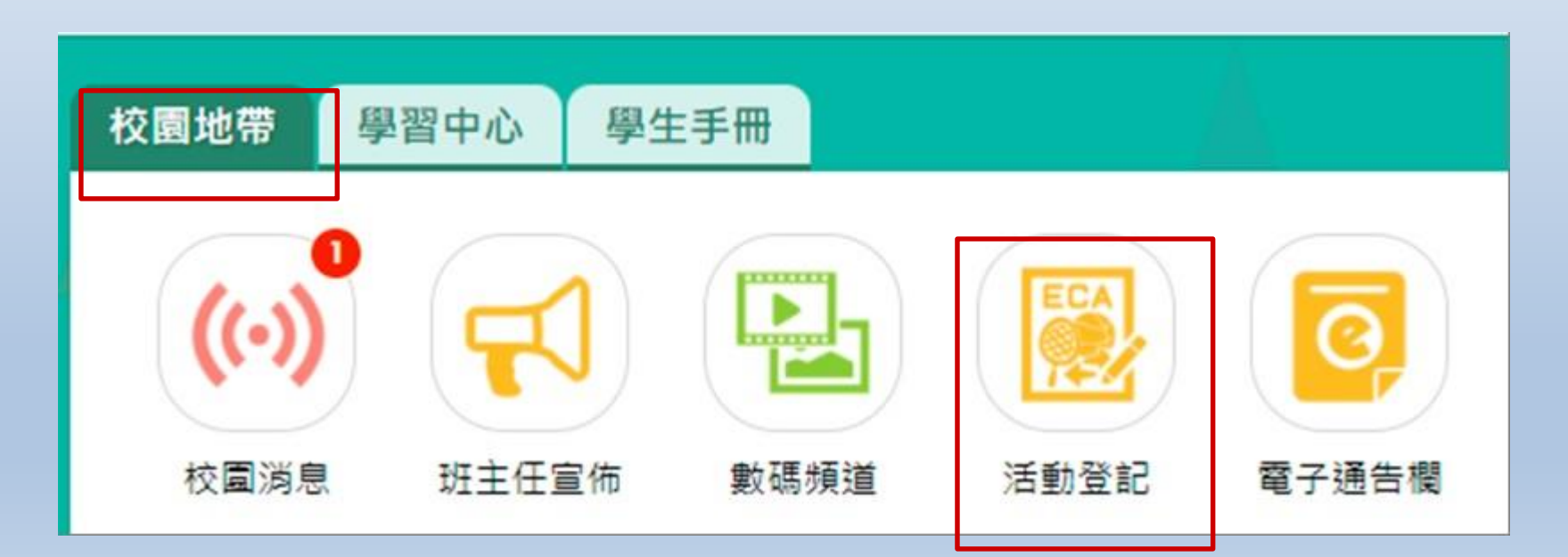

#### 公佈學會報名結果 (網頁版)

● 家長可在公佈報名結果時間後檢視結果。

| 課外活動管理系統 |                                                     |                                     |                        |                 |                     |        |                  |  |
|----------|-----------------------------------------------------|-------------------------------------|------------------------|-----------------|---------------------|--------|------------------|--|
| <b>*</b> |                                                     |                                     |                        |                 |                     |        |                  |  |
| 我的報名概況   | 我名概況 · ◆ 學會報名 · · · · · · · · · · · · · · · · · · · |                                     |                        |                 |                     |        |                  |  |
| ▶學會      | 子女                                                  | Ç.                                  | 尹小琪(2A-01) ✔           |                 |                     |        |                  |  |
| ▶ 活動     | <b>→</b> ⊒ 幸                                        | 服名資料                                |                        |                 |                     |        |                  |  |
|          | 報名時段 2021-09-01 08:00 至 2021-11-04 19:00            |                                     |                        |                 |                     |        |                  |  |
|          | 使用                                                  | 指引                                  | 各人必須                   | 各人必須依指示使用學會報名系統 |                     |        |                  |  |
|          | 申請                                                  | <sup>特</sup> 過多時的優先考慮次序             | 隨機                     |                 |                     |        |                  |  |
|          | 最少                                                  | 〉須要選擇學會數目                           | 0                      |                 |                     |        |                  |  |
|          | 你弄                                                  | 證最多參加的學會數目                          | 14 🗸                   |                 |                     |        |                  |  |
|          | 三 學                                                 | 建會報名                                |                        |                 |                     |        |                  |  |
|          | #                                                   | 學會名稱 / 活動時段 [隱藏所有]                  | 暫定費用<br>HK <b>(\$)</b> | 狀態              | 最後提交日期              | 角色     | 出席紀錄             |  |
|          | 1                                                   | SC001 - Spanish Class (全年) <b>Q</b> |                        |                 |                     |        |                  |  |
|          |                                                     | [顯示詳細活動時段]                          | 1                      | 已批核             | 2021-10-08 15:20:25 | Member | 檢視               |  |
|          | 2                                                   | SO1 - 籃球興趣班 (全年) (全年) 🝳             |                        |                 |                     |        |                  |  |
|          |                                                     | [顯示詳細活動時段]                          | 0                      | 已批核             |                     | Member | <sup>檢視</sup> 21 |  |